In the ATS Desktop, we have included on some of the screens, our Injury Speed

Functions option.

Injury Speed Functions

The Injury Speed Function, is a shortcut option, by selecting from the dropdown, to several different entry methods.

Injury Speed Functions, is available on the Main Injury screen for the athlete, the Quick Injury add, or the Injury Plus. Allowing you streamline access, from creating an injury to adding a note, modality, rehab and others.

To begin utilizing the Injury Speed Functions, enter your injury from the screen you utilize most frequently. Once you have saved the injury, select the dropdown to utilize the speed functions to enter other information.

| Body Part:                                | Arm (Upper)                                       |                              |                        | -          | •     | Injured:    |       | 8/17/20   | 23  | Ŧ      |     |          |            |         | <b>8</b> | 7                            | Rein                                                | njury?       |       | Follow-U    | Jp 🗌  |
|-------------------------------------------|---------------------------------------------------|------------------------------|------------------------|------------|-------|-------------|-------|-----------|-----|--------|-----|----------|------------|---------|----------|------------------------------|-----------------------------------------------------|--------------|-------|-------------|-------|
| Inj/III <sub>1:</sub>                     | Triceps Tear P                                    | Partial Or                   | Complete               | •          | •     | Reported    | d:    | 8/17/20   | 23  | -      |     |          |            |         | 8        | 7                            | Rev by                                              |              |       |             | - 1   |
| 2:                                        |                                                   |                              |                        |            | •     | Rtn to Pla  | ay:   | 1 1       |     | -      | С   |          |            |         |          | - 6                          | EMS Requ                                            | uired        | Se    | eason Endir | ng 🗌  |
| No<br>Filter 3:                           |                                                   |                              |                        |            | •     | Resolved    | d:    | 1-1       |     | -      | С   | Days     | : <b>0</b> | 1       | Resolut  | ion:                         |                                                     |              |       |             | - 6   |
| Side:                                     | Left                                              | •                            | - 🖯                    |            | Hap   | pened dur   | ing:  |           |     |        |     |          | •          | Ð       | Athlet   | ic Tra                       | iner:                                               |              | Bypas | s NCAA/H    | 5? 🗌  |
| MOI:                                      |                                                   |                              | -                      | •          | Play  | ing Surface | e:    |           |     |        |     |          | •          | Ð       | Joe S    | treck                        | fus                                                 |              |       |             | •     |
| SMOI:                                     |                                                   |                              | •                      | •          | Ever  | nt Type/Na  | me:   | Practice  | •   |        |     |          | •          | Ð       | Team:    | Joe                          | U East                                              | Coed (       | Under | water Bas   | kei 🔹 |
| Severity:                                 |                                                   |                              | •                      | •          | Surg  | gery Requi  | ired? | on 🗌 on   | 1   | 7      |     | -        | С          |         | Ins Sta  | atus:                        |                                                     |              |       |             | •     |
|                                           |                                                   |                              |                        |            |       |             |       |           |     |        |     |          |            |         |          | <mark>, In</mark>            | jury Sp                                             | eed F        | uncti | ons         |       |
|                                           |                                                   |                              |                        |            |       |             |       |           |     | Do     | NO  | T bill f | or t       | his ir  | jury     |                              |                                                     |              |       |             | ~     |
| Invoice Trac<br>Notes/Staff/<br>Notes/SO/ | king FM Evals<br>Msg Modality<br>AP Notes Staff F | Cost Log<br>Rehab L<br>Forms | Covid-19<br>Limitation | 9<br>Medic | ation | Service     | Conc  | uss Evals | Ref | ferral | Add | 11 Info  | Eva        | aluatio | ns eFil  | es Mo<br>Re<br>Lin           | te/SOAP<br>dality<br>hab<br>nitation                | Note         |       |             |       |
| Note Date                                 | e 👻 Note                                          | Туре                         | Comn                   | nent       |       |             |       |           |     |        |     |          |            |         |          | Re<br>Co<br>Me<br>eFi<br>Sta | ferral<br>ncussion<br>edical Sen<br>ile<br>aff Form | Eval<br>vice |       |             |       |
|                                           |                                                   |                              |                        |            |       |             |       |           |     |        |     |          |            |         |          |                              |                                                     |              |       | Remov       | e     |
|                                           |                                                   |                              |                        |            |       |             |       |           |     |        |     |          |            |         |          |                              |                                                     |              |       | Detail      | s     |
|                                           |                                                   |                              |                        |            |       |             |       |           |     |        |     |          |            |         |          |                              |                                                     |              |       | Print Li    | st    |
| Record                                    |                                                   | Of 0                         |                        |            |       |             |       |           |     |        |     |          |            |         |          |                              |                                                     |              |       | Print No    | ote   |
| necord.                                   | 1 T                                               | 010                          |                        |            | _     |             | _     |           | _   | _      | _   |          | -          | _       | _        | _                            |                                                     |              |       |             |       |

Selecting from the list in the dropdown will open the corresponding Add screen.

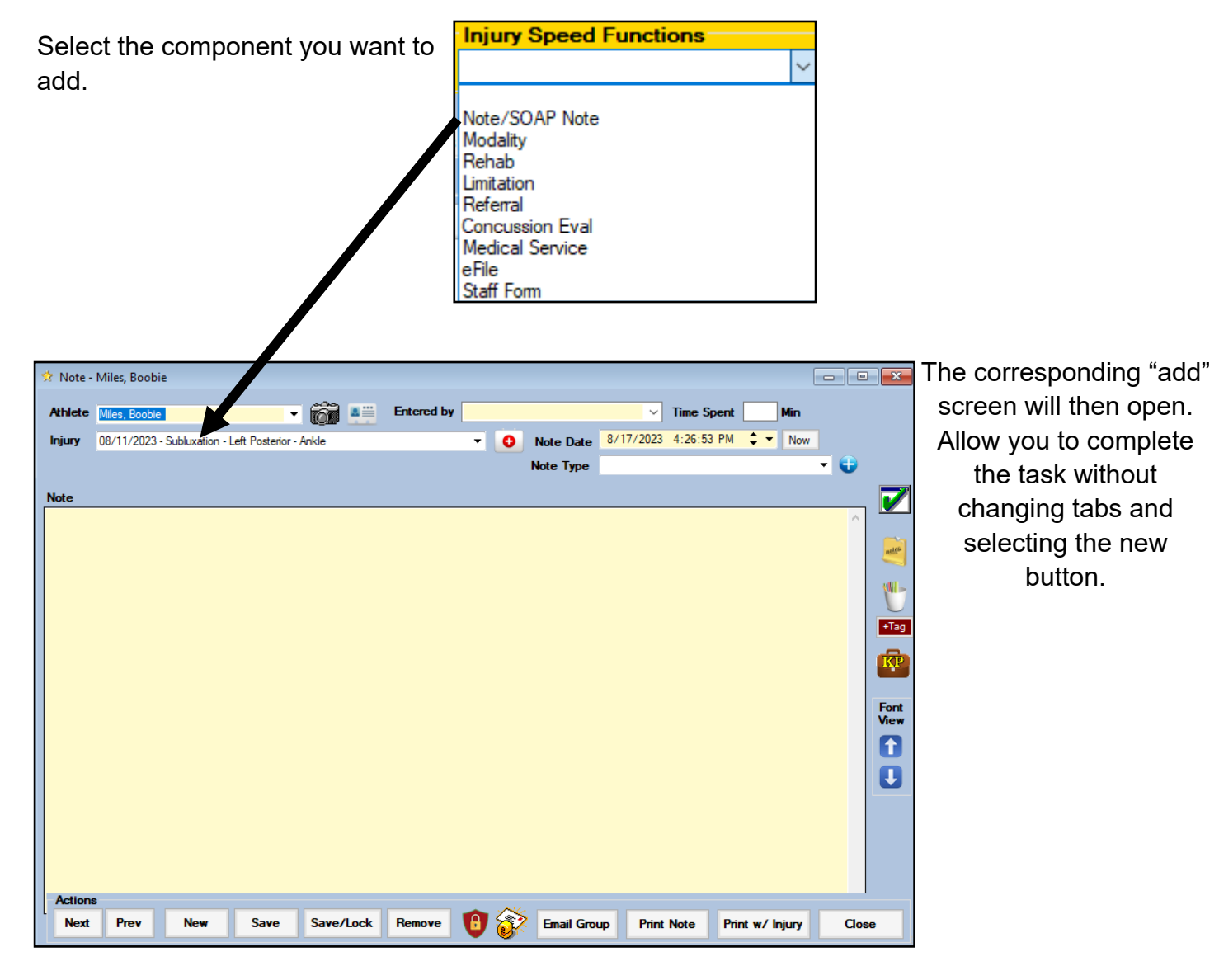

Top

#### **Injury Speed Function:**

Quick injury add

| Quick Injury                           |                            |               |                       |   |                                   |               |              |  |  |
|----------------------------------------|----------------------------|---------------|-----------------------|---|-----------------------------------|---------------|--------------|--|--|
| Athlete: Anderso                       | on, Gabrielle              | Entered by:   | Joe Streckfus         |   | <ul> <li>Bypass NCAA/H</li> </ul> |               |              |  |  |
| Sport/Event:                           | Joe U East Coed Underwater | Basketweaving | ✓ ■ Review by         |   |                                   |               |              |  |  |
| Injury                                 |                            |               |                       |   |                                   |               |              |  |  |
| Date Injured:                          | 8/17/2023                  | Reinjury?     |                       |   |                                   | M: Concussion |              |  |  |
| Reported:                              | 8/17/2023                  | Review by:    |                       |   | A: Bees                           |               |              |  |  |
|                                        |                            | _ ,           |                       |   |                                   | R: Diabetic   |              |  |  |
| Body Part:                             | Abdomen                    | ~             | Injury: Spleen Injury | / |                                   |               | ×            |  |  |
| Side:                                  | Left                       | ~             | Happened during:      |   |                                   |               | ~            |  |  |
|                                        |                            |               |                       |   |                                   |               | Font<br>View |  |  |
| Injury Speed F<br>Modality<br>Modality | Functionsv                 |               | Cancel                |   | Save                              | Clos          | e            |  |  |

### **Injury Speed Function:**

Injury + (plus) add

Quick Injury - • • Entered by: Joe Streckfus Athlete: Anderson, Bobby ▪ Bypass NCAA/HS? ☑ Review by: Sport/Event: Joe U East Coed Underwater Basketweaving ijury Note/SOAP Note Limitation Reinjury? Date Injured: 8/17/2023 Review by: 8/17/2023 Reported • Injury: Spleen Injury Abdomen Body Part: Side Left Happened during: Injury Description Font View î I Close Cancel Save eferral oncussion Eval dical Service

Using the injury speed functions from either the Quick Injury or the Injury+ (Plus) screens will work the same way as it did on the injury add screen. Allowing you to enter more information, more readily without needing to navigate away from the screen once the information is input.

### Injury Speed Functions: Staff Portal

The Injury Speed Functions will be added to the staff portal over the coming months.

Top